۱. جهت مشاهده دروس ارائه شده، ابتدا وارد سامانه گلستان دانشگاهسوره شده و سپس بر روی آیکون <mark>گزارشهای آموزش</mark> کلیک کنید.

|                                                            |                         | به نام خدا                       |                                   |                                                           |
|------------------------------------------------------------|-------------------------|----------------------------------|-----------------------------------|-----------------------------------------------------------|
| يهم 8 يهم                                                  | گاه سوره                | سيستم جامع دانشگاهي گلستان  دانش |                                   | کاربر : دست در در در در خروج                              |
| محترم از طريق لينك زير مي ت<br>اهنماي مربوط به سامانه گلست | دانشجويان<br>فيلم هاي ر |                                  |                                   | دانشجو<br>خهریه<br>گزارش های آموزش<br>اطلاعات جامع دانشجو |
|                                                            | ) (?                    | ماره 🚺 قام                       | انتخاب صریع : 🔵 تردارش 💿 گرارش خد | الحرين ورود : 1400,11.07 سامت23:05                        |

۲.پس از کلیک بر روی گزارش های آموزش مطابق تصویر زیر بر روی گزینه درس های ترمی و سپس لیست دروس ارائه شده(ویژهدانشجو) یا گزارش دروس ارائه شده(ویژهدانشجو) کلیک کنید.

| ☆                                                                               | s/authenticateuser/main.htm                                                                   | 10                                                        |
|---------------------------------------------------------------------------------|-----------------------------------------------------------------------------------------------|-----------------------------------------------------------|
| يومن 8 يومن 10:04:30                                                            | به نام عدا<br>سيستم جامع دانشگاهي گلستان دانشگاه سوره<br>ان خدمت ( ثبت نام ) ارزشيابی ( سيستم | لاربر : ۵۰<br>اموزش ا مالی و اداری ا پیشخر                |
| انشجويان محترم از طريق لينك زير مي تو<br>ييلم هاي راهنماي مربوط به سامانه گلستا | دانشجو<br>درس هاي ترمي<br>شهريه<br>212- ليست دروس ارائه شده (ويژه دانشجو<br>شهريه             | دانشجو<br>شهريه<br>گزارش هاي آموزش<br>اطلاعات جامع دانشجو |
| 9                                                                               | ي 23:05 انتخاب سريچ : 🜔 پردازش 🍙 گزارش شماره 💽 نام                                            | اخرين ورود : 1400.11.07 سام                               |

۳.نمایش لیست دروس ارائه شده نیمسال اول تحصیلی۱۴۰۲\_۱۴۰۱

به نام خنا سیستم جامع دانشگاهی گلستان دانشگاه سوره

د داده مادی خروج 🗙 منوی کاربر 🔒 🗙 لیست دروس اراله شده (ویژه دانشجو) 📕

سيستم جامع دانشگاهي گلستان

شماره دانشجو ۹۷۱٬۴۵۹٬۷۳

شماره گزارش: ۲۱۳

دانشگاه سوره

## دروس ارائه شده در نيمسال دوم تحصيلي ۱۴۰۰-۱۴۰۰

نام و نام خانوادگي :فا

10:04:02 جندہ 8 بھن 1400

**a** 

|     |                                                                        | ت نام استاد        |        | ظر  | احد | 9  | تام درس               | شماره و گروه<br>درس |
|-----|------------------------------------------------------------------------|--------------------|--------|-----|-----|----|-----------------------|---------------------|
| محل | ساعات ارائه و امتحان                                                   |                    | ب جنسي | فيت | ٤   | کل |                       |                     |
|     | درس(ت): یك شنبه ۲۲۵۰-۱۵۲۷<br>اهتجان (۱۲۰۱/۰۲/۲۸) ساعت : ۱۵٬۲۰۰-۱۷۷۲    | كريمي الهه         | ۆن     | ٦.  |     | -  | ادبيات فارسي          | 17-941              |
|     | درس(ت): سه شنبه ۲۵:۳۰-۱۵:۳۵<br>امتحان(۱۴۰۱/۰۳/۲۸) ساعت : ۱۷:۳۰-۱۵:۳۰   | افخمي ستوده مرضيه  | ۆن     | 1.  |     | •  | ادبيات فارسي          | 17-991              |
|     | درس(ت): شنبه ۱۵:۲۵۰۰۲۶۲۰<br>امتحان(۱۴۰۱/۰۳/۲۸) ساعت : ۱۷:۲۰۰۱۵:۲۰      | موفق فرشيد         | ۆن     | Ъ.  |     | •  | ادبيات فارسي          | 15.415              |
|     | درس(ت): چهار شنبه ۹۵۰۰-۱۷۵۵<br>امتحان(۱۴۰۱/۰۳/۴۸) ساعت : ۱۷۵۳-۱۷۷      | ربيع فرشته         | ۆن     | ۶.  |     | •  | ادبيات فارسي          | \T-57F              |
|     | درس(ت): بنج شنبه ۱۳:۳۰-۱۵:۲۵<br>امتحان(۱۲۰۱/۰۲/۴۸) ساعت : ۱۷:۳۰-۱۷:۳   | اشتري ماجلان ناهيد | نن     | 3.  |     | •  | ادبيات فارسي          | 17-910              |
|     | درس(ت): چهار شنبه ۱۷:۲۰-۱۷:۲۰<br>امتحان(۱۴۰۱/۰۳/۲۸) ساعت : ۱۷:۲۰-۱۵:۰۰ | صلاحي حامد         | مرد    | ۱.  |     |    | ادبيات فارسى          | 1 <b>4-94</b> F     |
|     | درس(ت): دو شنبه ۲۰۰۰-۱۱:۱۵<br>امتحان(۱۴۰۱/۰۳/۴۸) ساعت : ۱۵:۱۰:۱۷:۲۰    | حجتي كاكرودي هما   | ۆن     | ٦.  |     |    | ادبيات فارسي          | 17-944              |
|     | مرس(ث): شنبه ۲۵۱۵-۱۶۲۴<br>امتحان(۲۰/۰۹) ساعت : ۱۹:۲۰-۱۱:۲۰             | فرد مقدم هدي       | ذن     | ١.  |     | ۲  | تاريخ تحليلي صدراسلام | 17-9-141            |
|     | درس(ت): شنبه ۱۳۶۳-۱۵۵۰<br>امتحان(۱۴۰۹/۰۹) ساعت : ۱۱۲۲۰-۹۱۰۰            | فرد مقدم هدي       | ۆن     | ۱.  | •   | ۲  | تاريخ تحليلي صدراسلام | 15-5-145            |
|     | درس(ت): سه شنبه ۱۲:۱۵-۱۲:۱۶<br>اهتحان(۲۰۰۹/۰۰) ساعت : ۱۱:۲۰-۹۱:۲۰      | زارع خفري ايوب     | مرد    | ۱.  | •   | ¥  | تاريخ تحليلي صدراسلام | 15-5-145            |
|     | درس(ت): دو شنبه ۲۰۰۰-۱۰:<br>امتحان(۲۰۰۹/۰۹) ساعت : ۱۱:۲۰۰۹             | ساجدي سيد محمد     | ۆن     | ۱.  |     | ۲  | تاريخ تحليلي صدراسلام | 17-5-140            |
|     | درس(ت): یك شنبه ۱۷:۱۵-۱۷:۱۵<br>اهتحان(۱۴۰۱/۰۴/۰۹) ساعت : ۱۱:۲۰-۹۱:۷۱   | مىييې ساري نرگس    | ۆن     | ۰.  |     | ۲  | تاريخ تحليلي صدراسلام | 14-9-14-45          |
|     | درس(ث): سه شنبه ۱۳:۲۰-۱۵۰<br>اهتجان(۲۰/۰۹) ساعت ۲۰۰۹(۲۰۰               | ال يمين محمد هادي  | ۆن     | ۱.  |     | ¥  | تاريخ تحليلي صدراسلام | 17-9-1AV            |
|     | درس(ت): سه شدیه ۵۵-۱۹٬۲۵<br>امتحان(۲۰۰۹/۰۹) ساعت : ۱۱٬۲۰۰۹۰            | آل يعين محمد هادي  | ۆن     | ۱.  |     | ¥  | تاريخ تحليلي صدراسلام | 17-9-144            |
|     | درس(ت): پنج شنبه ۵۰۰٬۹۰۰<br>امتحان(۱۴۰۰/۰۶) ساعت : ۱۱٬۲۰۰۹             | مطهري نيا محمود    | مرد    | ۱.  |     | Y  | تاريخ تحليلي صدراسلام | 17-9-149            |
|     | درس(ت): بنج شنبه ۲۵٬۰۱۰٬۳۵۵<br>اهتحان(۲۰۰۹/۰۳) ساعت : ۱۱۵۲۰۰۰۹         | مطهري نيا محمود    | نې     | ۱.  |     | ۲  | تاريخ تحليلي صدراسلام | 18-9-14_1-          |
|     | درس(ت): سه شنبه ۱۴۵٬۰۰۱۲٬۲۰<br>اهتحان(۲/۰۹) ساعت ۱۴۲۰۰                 | لطفي نيستانك زهرا  | ۆن     | ۱.  |     | ۲  | دانش خانواده وجمعيت   | 15-9-71             |